# ОБЩИЕ СВЕДЕНИЯ ПО INCONTROL

# ПРИМЕЧАНИЯ

Для работы некоторых функций InControl необходимо подключение к сети Интернет. Владелец должен предоставить SIM-карту формата "Micro SIM" с включенной функцией передачи данных.

# ПРИМЕЧАНИЯ

Создать учетную запись InControl для владельца автомобиля можно у дилера или в авторизованной мастерской. Также владелец автомобиля может создать учетную запись InControl самостоятельно.

# ПРИМЕЧАНИЯ

При продаже автомобиля ответственность за удаление автомобиля из учетной записи InControl лежит на владельце.

InControl использует смартфон и мобильные технологии в автомобиле для удаленного подключения автомобиля к различным службам и обеспечения работы ряда функций повышения комфорта.

# ПРИМЕЧАНИЯ

Для получения более подробной информации см. раздел "InControl" на веб-сайте Land Rover www.landrover.com

Для функций InControl, таких как **Protect**, **Remote Premium** и **Secure Tracker**, требуется наличие учетной записи InControl. Чтобы зарегистрировать, подключить и активировать учетную запись InControl, посетите веб-сайт My Land Rover InControl по адресу: https://incontrol.landrover.com. Следуйте инструкциям на экране.

# ФУНКЦИИ INCONTROL:

# • Protect:

Remote Essentials:

- "Vehicle Status" (Состояние автомобиля).
- "Journeys" (Поездки).
- "Assistance" (Помощь).
- "Settings" (Настройки).
- "Wake Up Timer" (Таймер активации).

Функция вызова службы экстренной помощи SOS Emergency Call.

Процедура проверки ЭРА ГЛОНАСС.

Оптимизированная служба помощи на дорогах Optimised Land Rover Assistance.

# • Connect Pro:

Remote Premium:

- "Beep & Flash" (Звуковая и световая сигнализация).
- "Vehicle Security" (Безопасность автомобиля).

- "Remote Climate" (Дистанционное управление климат-контролем).

InControl Apps.

Pro Services.

Точка доступа Wi-Fi.

• Secure Tracker

Отслеживание украденного автомобиля.

# ПРИМЕЧАНИЯ

Доступность и функциональность приложения **Secure Tracker** зависят от страны его использования.

# PROTECT

# ПРИМЕЧАНИЯ

Функции **Protect** требуют наличия учетной записи InControl. Чтобы зарегистрировать, подключить и активировать учетную запись InControl, если она еще не была активирована, посетите веб-сайт My Land Rover InControl по адресу: https://incontrol.landrover.com. Следуйте инструкциям на экране.

# ПРИМЕЧАНИЯ

После настройки учетной записи InControl пользователю необходимо создать PIN-код. PIN-код требуется для использования определенных функций **Remote Premium** и для управления учетной записью.

# ПРИМЕЧАНИЯ

Доступность и функциональность приложения **Protect** зависят от комплектации автомобиля и страны его использования.

# ПРИМЕЧАНИЯ

Не все смартфоны совместимы с данным приложением. **Приложение для смартфона Land Rover InControl Remote** совместимо как с iPhone 5 с системой iOS 7 и более поздней версии, так и с телефонами Android с ПО версии 4.0 и выше.

#### REMOTE ESSENTIALS:

Чтобы воспользоваться **Remote Essentials**, сначала загрузите приложение **Land Rover InControl Remote** на смартфон.

Загрузка и установка:

- 1. Выполните поиск приложения для смартфона Land Rover InControl Remote в Apple App Store или Google Play Store и загрузите его.
- 2. После завершения установки откройте программу запуска. Выберите пиктограмму **приложения для смартфона Land Rover InControl Remote**.
- 3. Войдите в **приложение для смартфона Land Rover InControl Remote** с помощью созданной учетной записи InControl.

**Приложение для смартфона Land Rover InControl Remote** позволяет пользователю находить в смартфоне пользователя информацию об исправности и состоянии автомобиля

при удаленном взаимодействии с автомобилем. Приложение для смартфона также отображает информацию об автомобиле, включая уровень топлива, запас хода и значение одометра.

# ПРИМЕЧАНИЯ

Функции приложения для смартфона Land Rover InControl Remote можно просмотреть с помощью функции **Demo Mode** (Режим демонстрации). Информацию о функциях можно также получить при просмотре презентации на странице настроек приложения для смартфона.

# ПРИМЕЧАНИЯ

Apple и iPhone<sup>™</sup> являются товарными знаками Apple Inc., зарегистрированными в США и других странах. App Store является знаком обслуживания Apple Inc.

# ПРИМЕЧАНИЯ

Google Play Store является зарегистрированным товарным знаком Google Inc.

#### МЕСТОПОЛОЖЕНИЕ АВТОМОБИЛЯ:

В разделе Vehicle Location (Местоположение автомобиля) приложения для смартфона Land Rover InControl Remote отображается карта, на которой отмечено место парковки автомобиля и местоположение пользователя.

# СОСТОЯНИЕ АВТОМОБИЛЯ:

В разделе Vehicle Status (Состояние автомобиля) приложения для смартфона Land Rover InControl Remote отображаются последние предупреждения, касающиеся систем автомобиля, например, предупреждения о низком уровне масла. Каждое сообщение дает информацию о каждом предупреждении, а также предоставляет советы по устранению их причин.

#### ПОЕЗДКИ:

В разделе Journeys (Поездки) приложения для смартфона Land Rover InControl Remoteотображается информация о последних совершенных поездках на расстояние больше 1 км.

# ПРИМЕЧАНИЯ

Функцию Journeys (Поездки) можно включить или выключить с помощью раздела Settings(Настройки) в приложении для смартфона Land Rover InControl Remote.

# ПРИМЕЧАНИЯ

Сохраненную информацию о поездках можно просматривать, удалять и загружать в виде файла .csv для последующего расчета затрат.

# ПОМОЩЬ:

В разделе Assistance (Помощь) приложения для смартфона Land Rover InControl Remoteотображается номер VIN и регистрационный номер автомобиля. В случае поломки можно совершать прямые звонки в центр оптимизированной службы помощи Optimised Land Rover Assistance. Также в случае угона автомобиля можно совершать прямые звонки в центр отслеживания украденных автомобилей, если установлена функция Secure Tracker (Отслеживание украденного автомобиля).

#### НАСТРОЙКИ:

Раздел Settings (Настройки) приложения для смартфона Land Rover InControl Remote позволяет включать или выключать отображение состояния охранных систем автомобиля и функцию записи данных о поездках. Через экран Settings (Настройки) также осуществляется доступ к учетной записи InControl пользователя.

# ФУНКЦИЯ "WAKE UP TIMER" (ТАЙМЕР АКТИВАЦИИ):

# ПРИМЕЧАНИЯ

Функция Wake Up Timer (Таймер активации) доступна для приложений Remote Essentials и Remote Premium.

Системы **Remote Essentials** и **Remote Premium** переходят в режим пониженной мощности через 96 часов после последней остановки двигателя. Активация режима пониженной мощности позволяет увеличить срок службы аккумуляторной батареи.

Если ваш автомобиль оставлен в стояночном положении на длительный срок, например, в случае отпуска или командировки, пользователь может использовать функцию Wake Up Timer (Таймер активации). Данная функция активирует системы Remote Essentials и Remote Premium в выбранный вами день.

# ПРИМЕЧАНИЯ

Можно выбрать любую дату в пределах 30-дневного периода.

После настройки функции **Wake Up Timer** (Таймер активации) системы **Remote Essentials** и **Remote Premium** переходит в режим пониженной мощности через 60 часов. Заряд аккумуляторной батареи сохраняется до повторного запуска двигателя.

# ФУНКЦИЯ ВЫЗОВА СЛУЖБЫ ЭКСТРЕННОЙ ПОМОЩИ SOS EMERGENCY CALL:

Существует два варианта срабатывания функции вызова службы экстренной помощи SOS Emergency Call: автоматически и вручную.

В случае аварии при срабатывании подушек безопасности вызов службы экстренной помощи совершается автоматически. В случае необходимости экстренной помощи кнопку вызова службы экстренной помощи можно нажать вручную.

В обоих случаях кнопка будет мигать желтым цветом до тех пор, пока не будет получен ответ от службы экстренной помощи, после чего кнопка перестанет мигать.

Местонахождение автомобиля, информация о владельце, сведения об автомобиле и информация о проблеме автоматически передаются в центр обработки звонков. После этого служба будет направлена к вашему местоположению. Связаться с оператором службы экстренной помощи можно в любое время, нажав кнопку вызова службы экстренной помощи SOS Emergency Call.

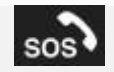

Кнопка вызова службы экстренной помощи SOS Emergency Call расположена на потолочной консоли с правой стороны. См. ОРГАНЫ УПРАВЛЕНИЯ ВОДИТЕЛЯ.

Нажмите и отпустите крышку кнопки, чтобы получить доступ к самой кнопке. На кнопке загорится красный светодиодный индикатор. Нажмите кнопку и удерживайте ее в течение 3 секунд для прямого звонка в экстренную службу.

После использования закройте крышку кнопки.

# ПРИМЕЧАНИЯ

Если вы находитесь за границей, функция вызова службы экстренной помощи SOS Emergency Call по-прежнему будет подключена. Однако при этом не гарантируется автоматическая передача информации об автомобиле и его местоположении местному провайдеру.

Для работы функции предусмотрен элемент питания, который позволит сохранить работоспособность системы в случае отсоединения или отказа аккумуляторной батареи автомобиля. Гарантия на элемент питания сохраняется в течение 3-летнего гарантийного срока на автомобиль. Если требуется замена элемента питания, на панели приборов появится сообщение **SOS Limited** (Функция SOS ограничена). Для замены элемента питания обратитесь в дилерский центр / авторизованную мастерскую.

При возникновении неисправности в системе вызова службы экстренной помощи SOS Emergency Call на панели приборов отобразится сообщение **SOS Limited** (Функция SOS ограничена). Если это произошло, автомобилем можно по-прежнему управлять, но следует при первой же возможности проконсультироваться с дилером / авторизованной мастерской.

# ПРОЦЕДУРА ПРОВЕРКИ ЭКСТРЕННОГО РЕАГИРОВАНИЯ В СЛУЧАЕ СТОЛКНОВЕНИЯ (ЭРА ГЛОНАСС):

### ПРИМЕЧАНИЯ

Относится только к России, Беларуси и Казахстану.

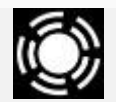

"ЭРА-ГЛОНАСС" — это система экстренного реагирования. В случае дорожно-транспортного происшествия терминал автоматически собирает данные о местоположении, времени и серьезности происшествия. Терминал передает данные с сигналом тревоги высокого приоритета оператору системы ЭРА ГЛОНАСС. После проверки данная информация передается службам экстренного реагирования. Водитель и пассажиры автомобиля также могут связаться с оператором системы ЭРА ГЛОНАСС вручную.

Данная процедура проверки устанавливает корректность работы системы.

Перед началом процедуры убедитесь, что соблюдены следующие условия:

- Включен электрический стояночный тормоз (EPB).
- Автомобиль находится без движения не менее 1 минуты.
- Зажигание включено или работает двигатель.
- Не идет вызов службы экстренного реагирования.
- Прием сигнала сети хороший.

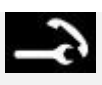

Удерживайте кнопку вызова службы технической помощи не менее 3 секунд (но не более 10 секунд).

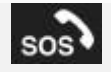

Через 3 секунды, удерживая нажатой кнопку вызова службы технической помощи, также нажмите кнопку вызова службы экстренной помощи и удерживайте ее нажатой не менее 3 секунд. Светодиодная янтарная подсветка кнопки вызова включается при запуске процедуры проверки и продолжает мигать до ее завершения.

Для пользователя предусмотрены следующие голосовые подсказки:

- Оповещение о запуске процедуры проверки.
- Оповещение о проверке световых приборов.
- Оповещение о проверке микрофона.
- Оповещение о проверке динамика.
- Результаты процедуры проверки будут объявлены и выведены на панель приборов.
- Для фиксирования результатов проверки совершается звонок в испытательный центр ЭРА ГЛОНАСС.

В случае неисправности системы на панели приборов отображается сообщение **SOS System Not Available** (Система SOS не доступна).

Если соблюдены все предварительные условия, и отображается сообщение **SOS System Not Available**(Система SOS недоступна), обратитесь к дилеру / в авторизованную мастерскую.

#### ПРИМЕЧАНИЯ

Сообщение **SOS System Not Available** (Система SOS недоступна) также отображается при отсутствии приема сигнала сети. Переместите автомобиль в область хорошего приема сигнала и повторите проверку.

Процедура проверки завершится через 5 минут после выключения зажигания либо после того, как автомобиль проедет расстояние более 300 м.

#### ПРИМЕЧАНИЯ

При повторной процедуре проверки убедитесь, что прошло не менее 5 минут спустя последней проверки.

ОПТИМИЗИРОВАННАЯ СЛУЖБА ПОМОЩИ НА ДОРОГАХ OPTIMISED LAND ROVER ASSISTANCE:

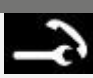

Кнопка вызова оптимизированной службы помощи на дорогах **Optimised Land Rover Assistance**расположена на потолочной консоли с левой стороны. См. ОРГАНЫ УПРАВЛЕНИЯ ВОДИТЕЛЯ.

В случае поломки нажмите на крышку и откройте ее для доступа к кнопке. На кнопке загорится белый светодиодный индикатор. Нажмите и удерживайте кнопку в течение 3 секунд для прямого звонка в центр оптимизированной службы помощи на дорогах **Optimised Land Rover Assistance**. Кнопка будет мигать до тех пор, пока не будет получен ответ от центра обработки звонков, после чего светодиод изменит цвет на желтый. Местонахождение автомобиля, информация о владельце и сведения об автомобиле автоматически передаются в центр обработки звонков.

Из центра оптимизированной службы помощи на дорогах **Optimised Land Rover Assistance** к местоположению автомобиля будет направлена команда специалистов. Оператор свяжется с вами для подтверждения расчетного времени прибытия. Когда подсветка начнет мигать, нажмите кнопку в течение 3 секунд, чтобы ответить на вызов.

После использования закройте крышку кнопки.

# **REMOTE PREMIUM**

# ПРИМЕЧАНИЯ

Функции **Remote Premium** требуют наличия учетной записи InControl. Чтобы зарегистрировать, подключить и активировать учетную запись InControl, если она еще не была активирована, посетите веб-сайт My Land Rover InControl по адресу: https://incontrol.landrover.com. Следуйте инструкциям на экране.

# ПРИМЕЧАНИЯ

После настройки учетной записи InControl пользователю необходимо создать PIN-код. PIN-код требуется для использования определенных функций **Remote Premium** и для управления учетной записью.

#### ПРИМЕЧАНИЯ

Доступность и функциональность приложения **Remote Premium** зависят от комплектации автомобиля и страны его использования.

# ПРИМЕЧАНИЯ

Приложение **Remote Premium** доступно только как часть пакета **Connect Pro**. Функция **Connect Pro**доступна не на всех рынках.

## ПРИМЕЧАНИЯ

Не все смартфоны совместимы с данным приложением. Приложение для смартфона Land **Rover InControl Remote** совместимо как с iPhone 5 с системой iOS 7 и более поздней версии, так и с телефонами Android с ПО версии 4.0 и выше.

# ПРИМЕЧАНИЯ

Apple и iPhone<sup>™</sup> являются товарными знаками Apple Inc., зарегистрированными в США и других странах. App Store является знаком обслуживания Apple Inc.

# ПРИМЕЧАНИЯ

Google Play Store является зарегистрированным товарным знаком Google Inc.

Remote Premium расширяет возможности Remote Essentials за счет следующих функций:

- Beep & Flash (Звуковой сигнал и мигание фар).
- Vehicle Security (Безопасность автомобиля).
- Remote Climate (Дистанционное управление климат-контролем).

#### ЗВУКОВАЯ И СВЕТОВАЯ СИГНАЛИЗАЦИЯ:

Функция **Beep & Flash** (Звуковая и световая сигнализация) позволяет найти автомобиль по миганию фар и звуковому сигналу.

# ПРИМЕЧАНИЯ

Водитель несет ответственность за выполнение законодательных требований страны, в которой находится автомобиль, в отношении звуковых сигналов.

#### БЕЗОПАСНОСТЬ АВТОМОБИЛЯ:

На экране Vehicle Security (Безопасность автомобиля) отображается состояние (открыто/закрыто) всех дверей и окон, а также текущие настройки сигнализации. На экране Vehicle Security (Безопасность автомобиля) также отображается состояние автомобиля (запирание/отпирание).

Функция Vehicle Security (Безопасность автомобиля) позволяет пользователю выполнять дистанционное запирание и отпирание автомобиля. Если запирание или отпирание невозможно выполнить, на экране телефона появится сообщение об ошибке. Для обеспечения дополнительной безопасности эта функция требует ввода PIN-кода.

При дистанционном запирании будет задействован максимальный уровень запирания, доступный для автомобиля на рынке сбыта, для которого он предназначался во время производства.

# ПРИМЕЧАНИЯ

Если какое-либо из окон открыто, дистанционное запирание автомобиля не будет выполняться. На некоторых рынках сбыта будет недоступно дистанционное управление закрыванием окон.

Если в течение 45 секунд после дистанционного отпирания автомобиля не была открыта ни одна дверь автомобиля, произойдет повторное запирание автомобиля. Если было получено уведомление о срабатывании охранной сигнализации, то ее можно отключить дистанционно.

# ПРИМЕЧАНИЯ

Независимо от отображаемого в данный момент экрана, при срабатывании звуковой сигнализации на экране появляется всплывающее окно, содержащее опцию сброса

сигнализации. Сброс сигнализации можно также осуществить посредством окна Vehicle Security(Безопасность автомобиля).

# ПРИМЕЧАНИЯ

Водитель несет ответственность за то, чтобы знать местонахождение автомобиля и убедиться в его безопасности.

#### ДИСТАНЦИОННОЕ УПРАВЛЕНИЕ КЛИМАТ-КОНТРОЛЕМ:

Функция **Remote Climate** (Дистанционное управление климат-контролем) позволяет дистанционно запустить двигатель автомобиля с автоматической коробкой передач. После такого запуска двигатель будет работать в течение 30 минут. Функция **Remote Climate** (Дистанционное управление климат-контролем) обеспечивает прогрев салона автомобиля до комфортной температуры перед посадкой в него водителя. Нажмите программную кнопку **Engine START** (Запуск двигателя) на странице **Remote Climate** (Дистанционное управление климат-контролем) и введите PIN. Также здесь доступна настройка требуемой температуры.

Функция **Remote Climate** (Дистанционное управление климат-контролем) не работает при наличии следующих условий:

- Низкий уровень топлива.
- Недостаточный заряд аккумуляторной батареи.
- Автомобиль не заперт.
- Открыто окно, дверь, капот или дверь багажного отделения.
- Двигатель запущен в ручном режиме.
- Системная ошибка в одной из необходимых систем автомобиля.
- В центр отслеживания украденных автомобилей поступило сообщение об угоне.
- Охранная система автомобиля подает звуковой сигнал.
- Выявлено аварийное событие.
- Включены фонари аварийной сигнализации.
- Автоматическая коробка передач не установлена в положение стоянки (P).
- Нажата педаль тормоза.

# ПРИМЕЧАНИЯ

В некоторых странах использование дистанционного запуска двигателя запрещено. Водитель несет ответственность за знание того, разрешено ли законом использование данной функции.

# **INCONTROL APPS**

ВНИМАНИЕ!

В целях безопасности пользуйтесь системой, изменяйте настройки и просматривайте сообщения системы, только когда это безопасно. Отвлечение водителя от управления может привести к авариям с тяжелыми травмами или смертельным исходом.

# ВНИМАНИЕ!

Водитель не должен отвлекаться на сенсорный экран или работать с ним во время движения автомобиля. Отвлечение водителя от управления может привести к авариям с тяжелыми травмами или смертельным исходом.

# ПРИМЕЧАНИЯ

Не все смартфоны совместимы с данным приложением. Приложение Land Rover InControl **Аррэ**совместимо как с iPhone 5 с системой iOS 7 и более поздней версии, так и с телефонами Android с версией ПО v4.0 и выше.

Приложение Land Rover InControl Apps позволяет работать с рядом приложений для смартфона с помощью сенсорного экрана автомобиля.

Чтобы воспользоваться InControl Apps, сначала загрузите приложение Land Rover InControl Apps на смартфон.

# ПРИМЕЧАНИЯ

Плата за объем данных, использованных приложением Land Rover InControl Apps, взимается со смартфона пользователя.

Загрузка и установка приложения:

- 1. Выполните поиск Land Rover InControl Apps в Apple App Store или Google Play Store и загрузите.
- 2. После завершения установки откройте программу запуска. Выберите пиктограмму Land Rover InControl Apps.
- 3. Следуйте инструкциям из приложения "Quick Start Guide" (QSG) (Краткое вводное руководство) для выполнения настройки.

# ПРИМЕЧАНИЯ

Доступность и функциональность приложений Land Rover InControl Apps зависят от комплектации автомобиля и страны его эксплуатации.

Приложения, установленные на смартфоне пользователя, отображаются в верхней части экрана приложения Land Rover InControl Apps. На сенсорном экране автомобиля дублируется экран приложения Land Rover InControl Apps. Чтобы изменить порядок приложений, коснитесь пиктограммы на сенсорном экране автомобиля и перетащите ее в нужное место.

Неустановленные на смартфоне пользователя приложения, которые совместимы с Land Rover InControl Apps, отображаются в разделе экрана More apps (Еще приложения). Прокрутите вниз, чтобы просмотреть полный список. Коснитесь необходимого приложения, чтобы установить. После установки новое приложение появится в верхней части экрана.

Меню Options (Опции) в приложении Land Rover InControl Apps предоставляет пользователю доступ к следующим разделам:

- Новости о новейших приложениях.
- Меню настроек: выбор раскладки клавиатуры и изменение разрешений.
- Различные сведения, в том числе юридическая информация, защита персональных данных и часто задаваемые вопросы.
- Краткое вводное руководство (QSG).

Для просмотра приложения на сенсорном экране автомобиля подключите телефон через провод USB (из комплекта вашего телефона) к разъему USB автомобиля. Разъем расположен в вещевом ящике центральной консоли. На сенсорном экране необходимо выбрать **HOME** (Главное меню).

Чтобы настроить автоматический запуск приложения **InControl Apps**, выберите меню **EXTRA FEATURES**(Дополнительные функции) на сенсорном экране. Выберите опцию **InControl Apps** — начнется запуск приложения. Или, чтобы настроить автоматический запуск **InControl Apps**, выберите пиктограмму настроек. Выберите **All Settings** (Все настройки). Из списка выберите **Features** (Функции). Найдите и выберите **InControl Apps**, чтобы изменить параметры запуска.

Для некоторых приложений требуется беспроводное соединение **Bluetooth**®. Убедитесь, что телефон сопряжен с автомобилем с помощью беспроводной связи **Bluetooth**®. См. СОПРЯЖЕНИЕ И ПОДКЛЮЧЕНИЕ С ИСПОЛЬЗОВАНИЕМ ТЕЛЕФОНА.

# ПРИМЕЧАНИЯ

Приложения, не предназначенные для использования во время движения, например, игровые приложения, недоступны в приложении Land Rover InControl Apps.

# ПРИМЕЧАНИЯ

Apple и iPhone™ являются товарными знаками Apple Inc., зарегистрированными в США и других странах. App Store является знаком обслуживания Apple Inc.

# ПРИМЕЧАНИЯ

Google Play Store является зарегистрированным товарным знаком Google Inc.

# НАСТРОЙКА ТОUCH PRO

# ПРИМЕЧАНИЯ

Перед использованием функции Pro Services выполните настройку Touch Pro.

**Touch Pro** представляет собой усовершенствованную мультимедийную систему, которая включает в себя аудиосистему, навигационную систему и интерактивный сенсорный экран.

Для активации функции **Touch Pro** следует выполнить следующие действия:

- 1. Установка SIM-карты.
- 2. Включение передачи мобильных данных.
- 3. Создание профиля навигационной системы Touch Pro
- 4. Создание учетной записи навигационной системы InControl.

# УСТАНОВКА SIM-КАРТЫ:

# ПРИМЕЧАНИЯ

Владелец должен предоставить подходящую SIM-карту формата "Micro SIM" с включенной функцией передачи данных. При необходимости замены SIM-карты свяжитесь с провайдером сети.

Если требуется установка SIM-карты с включенной функцией передачи данных, обратитесь к соответствующему разделу руководства по эксплуатации. См. УСТАНОВКА SIM-КАРТЫ.

# ВКЛЮЧЕНИЕ ПЕРЕДАЧИ МОБИЛЬНЫХ ДАННЫХ:

# ПРИМЕЧАНИЯ

При необходимости проверьте и включите функцию передачи мобильных данных для всех SIM-карт.

Автомобиль необходимо подключить к сети Интернет. Чтобы включить передачу мобильных данных, обратитесь к соответствующему разделу руководства по эксплуатации. См. ПЕРЕДАЧА МОБИЛЬНЫХ ДАННЫХ.

# СОЗДАНИЕ ПРОФИЛЯ НАВИГАЦИОННОЙ СИСТЕМЫ TOUCH PRO: ПРИМЕЧАНИЯ

Можно создать несколько профилей навигационной системы **Touch Pro**. С помощью профиля навигационной системы **Touch Pro** пользователь может выбирать избранные пункты назначения, ранее введенные пункты назначения и настройки навигационной системы.

При первом использовании Touch Pro запросит создать профиль и указать его имя.

При появлении запроса прокрутите страницу вниз до конца и выберите **Turn On All** (Включить все), чтобы задействовать все подключенные функции навигации.

Или выберите **Turn On** (Включить), чтобы включить отдельные подключенные функции навигации.

Для отключения подключенных функций навигации выберите **Cancel** (Отмена).

# СОЗДАНИЕ УЧЕТНОЙ ЗАПИСИ НАВИГАЦИОННОЙ СИСТЕМЫ INCONTROL:

#### ПРИМЕЧАНИЯ

Учетная запись навигационной системы InControl требуется для использования определенных функций **Connected Navigation** (Подключение к навигационной системе).

После создания профиля навигационной системы **Touch Pro** пользователю потребуется создать учетную запись навигационной системы InControl.

В главном меню навигационной функции выберите Sign In (Войти).

Следуйте инструкциям на экране, чтобы зарегистрировать новую учетную запись.

# УСЛУГИ **Р**RO

Для использования функции **Pro Services** в автомобиле должна быть установлена подходящая SIM-карта формата "Micro-SIM" с включенной функцией передачи данных. См. НАСТРОЙКА TOUCH PRO.

Для улучшения работы навигационной системы возможен выбор функций **Pro Services**. Для доступа к некоторым функциям необходимы профиль навигационной системы **Touch Pro** и учетная запись InControl. См. НАСТРОЙКА TOUCH PRO.

# ПОДКЛЮЧЕНИЕ К НАВИГАЦИОННОЙ СИСТЕМЕ:

# ПРИМЕЧАНИЯ

Наличие функций **Connected Navigation** (Подключение к навигационной системе) зависит от рынка. Данные функции могут отсутствовать на автомобиле.

Доступные функции:

- **Му Commute** (Мои постоянные маршруты) это функция, предназначенная для поездок с общими начальной и конечной точками, совершаемых в одно и то же время суток. При включенной функции **My Commute** (Мои постоянные маршруты) навигационная система предназначена для распознавания постоянного маршрута.
- Real Time Traffic Flow (Контроль движения в режиме реального времени): использует постоянно принимаемую информацию об условиях движения и предоставляет точные сведения о дорожной обстановке, позволяя быстро и эффективно составить или изменить маршрут.
- Door To Door Routing: (Прокладывание маршрута от адреса до адреса) обеспечивает прокладывание маршрута от одного адреса до другого с помощью приложения для смартфона Land Rover InControl Route Planner. Необходимо указать требуемый пункт назначения с помощью приложения для смартфона. Приложение для смартфона

указывает маршрут до автомобиля, после чего функции ведения по маршруту передаются профилю навигационной системы **Touch Pro**. Когда автомобиль будет припаркован, функции навигации снова передаются приложению для смартфона, которое отображает всю информацию об общественном транспорте и пешеходных маршрутах, по которым можно добраться до конечного пункта назначения.

 Cloud Sync (Синхронизация с удаленным хранилищем данных) — все данные о маршрутах автоматически синхронизируются с навигационной системой автомобиля, приложением для смартфона Land Rover InControl Route Planner и веб-сайтом Route Planner. См. НАВИГАЦИОННАЯ СИСТЕМА.

# ПРИМЕЧАНИЯ

Профиль навигационной системы **Touch Pro** необходим для использования функций **Door to Door Routing** (Прокладывание маршрута от адреса до адреса) и **Cloud Sync**(Синхронизация с удаленным хранилищем данных).

- Online Search (Интерактивный поиск): позволяет пользователю искать необходимые объекты инфраструктуры (POI) и составляет прямой маршрут до них. Эта функция также предоставляет информацию, изображения и обзоры искомых объектов инфраструктуры.
- **Satellite View** (Вид со спутника) предоставляет вид сверху пространства вокруг автомобиля.

# ПРИМЕЧАНИЯ

Если функция **Satellite View** (Вид со спутника) используется в постоянном режиме, она может потреблять значительную часть способности передачи данных мобильного устройства. Проверьте, сконфигурирована ли пропускная способность вашего устройства на передачу данных на высокой скорости.

- Street Level Imagery (Вид улицы) предоставляет круговой (360°) обзор и панорамный просмотр улиц выбранного местоположения.
- **Online Routing** (Интерактивный расчет маршрута) интерактивная проверка дорожного движения и схема движения транспорта в данное время суток.

# ПРИМЕЧАНИЯ

**Online Routing** (Интерактивный расчет маршрута) может использоваться вместе с функцией **Му Commute** (Мои постоянные маршруты).

 Sharing (Обмен данными): предоставляет данные о передвижениях и расчетном времени прибытия (ETA) пользователя его семье и друзьям Если пользователь задерживается, навигационная система Touch Pro с помощью профиля может автоматически информировать об этом семью и друзей. Профиль навигационной системы Touch Pro может отправлять обновления от имени пользователя посредством SMS или по электронной почте.

# ПРИМЕЧАНИЯ

Список контактов необходимо настроить в профиле навигационной системы **Touch Pro**.

• Parking Service (Функция парковки): при приближении к пункту назначения на сенсорном экране отображаются доступные места парковки. Выберите предпочтительное место парковки. Навигационная система выполняет обновление и перестраивает маршрут до выбранного места парковки.

- Fuel Price Service (Отслеживание цены топлива) поиск заправочных станций и сравнение цен на топливо. Доступно только для выбранных мест.
- Arrival Mode (Режим прибытия): по прибытии автомобиля к выбранному пункту маршрута или пункту назначения на сенсорном экране отображается полезная информация о данном месте. При подключении автомобиля к сети Интернет отображаются фотографии улиц (если доступно). Доступно только для выбранных мест.
- Safety Cameras (Камеры безопасности): функция Safety Cameras (Камеры безопасности) предоставляет информацию о возможных столкновениях в "слепых" зонах или областях, определяемых камерами безопасности в качестве потенциально опасных, в режиме реального времени. Доступно только для выбранных мест.

# ПРИЛОЖЕНИЕ ДЛЯ СМАРТФОНА LAND ROVER INCONTROL ROUTE PLANNER:

Приложение для смартфона Land Rover InControl Route Planner увеличивает возможности навигационной системы автомобиля пользователя.

# ПРИМЕЧАНИЯ

**Приложение для смартфона Land Rover InControl Route Planner** доступно не на всех рынках.

Загрузка и установка:

- 1. Выполните поиск приложения для смартфона Land Rover InControl Route Planner в Apple App Store или Google Play Store и загрузите его.
- 2. После завершения установки откройте программу запуска. Выберите пиктограмму **приложения для смартфона Land Rover InControl Route Planner**.
- 3. Следуйте инструкциям из приложения "Quick Start Guide" (QSG) (Краткое вводное руководство) для выполнения настройки.

# ПРИМЕЧАНИЯ

Для входа в **приложение для смартфона Land Rover InControl Route Planner** используйте адрес электронной почты и пароль, заданные для учетной записи InControl.

# ПРИМЕЧАНИЯ

Apple и iPhone<sup>™</sup> являются товарными знаками Apple Inc., зарегистрированными в США и других странах. App Store является знаком обслуживания Apple Inc.

# ПРИМЕЧАНИЯ

Google Play Store является зарегистрированным товарным знаком Google Inc.

# ПРИЛОЖЕНИЯ LIVE APPS:

Приложения Live Apps позволяют приложениям информировать пользователя об обновлениях в режиме реального времени. Обновления в режиме реального времени приложения Live Apps могут быть установлены непосредственно в систему **Touch Pro**.

В приложения Live Apps входят такие функции, как "Weather" (Погода), "Flight Tracker" (Расписание полетов) и "News Feeds" (Лента новостей). Например, функция "Flight Tracker" (Расписание полетов) выводит на экран всплывающее уведомление для предупреждения пользователя о задержке рейса. Уведомление водителя о задержке рейса позволяет быстрее перепланировать поездку.

# ПРИМЕЧАНИЯ

Доступность услуг и функций Live Apps различается в зависимости от рынка. Для получения более подробной информации посетите веб-сайт My Land Rover InControl https://incontrol.landrover.com. Для доступа к функциям Live Apps:

Выберите Live на экране EXTRA FEATURES (Дополнительные функции). См. ДОПОЛНИТЕЛЬНЫЕ ФУНКЦИИ.

Выберите Update (Обновление), если доступны обновления и новые приложения.

# ПРИМЕЧАНИЯ

При наличии обновлений в пункте **Update** (Обновление) отображается зеленая стрелка, направленная вниз.

# ПРИМЕЧАНИЯ

Для авторизации и управления настройками функций Live Apps требуется активированная учетная запись InControl. Чтобы создать, зарегистрировать и активировать учетную запись InControl, если она еще не создана, посетите веб-сайт My Land Rover InControl по адресу: https://incontrol.landrover.com.

# ПРИМЕЧАНИЯ

Чтобы обеспечить возможность быстрого входа и выхода из функции и сохранения личной информации, введите логин и настройте PIN-код.

# ТОЧКА ДОСТУПА WI-FI

# ПРИМЕЧАНИЯ

Для использования функции **Wi-Fi Hotspot** (Точка доступа Wi-Fi) требуется оформить подходящую SIM-карту формата "Micro-SIM" с включенной функцией передачи данных.

# ПРИМЕЧАНИЯ

Не гарантируется доступность мобильной сети стандарта 4G во всех областях.

**Wi-Fi Hotspot** (Точка доступа Wi-Fi) обеспечивает доступ к сети 4G Интернет в салоне автомобиля. Одновременно можно подключить до восьми беспроводных устройств.

Перед включением точки доступа Wi-Fi убедитесь, что SIM-карта формата "Micro-SIM" с включенной функцией передачи данных установлена. См. УСТАНОВКА SIM-КАРТЫ.

Для включения **Wi-Fi Hotspot** (Точка доступа Wi-Fi) выберите пиктограмму **настроек**, чтобы открыть всплывающее меню **SETTINGS** (Настройки). Коснитесь **All Settings** (Все настройки), а затем **Features**(Функции). Выберите **Connectivity** (Подключение).

Во всплывающем меню **CONNECTIVITY** (Подключение) будут отображены настройки **Hotspot** (Точка доступа), **Wi-Fi** и **Mobile Data** (Мобильные данные).

Выберите Hotspot ON (Включить точку доступа) для создания Wi-Fi Hotspot (Точка доступа Wi-Fi) в автомобиле.

Выберите **Hotspot** (Точка доступа), чтобы отобразить имя и пароль точки доступа Wi-Fi автомобиля. Наименование точки доступа Wi-Fi генерируется автомобилем и не подлежит изменению.

# ПРИМЕЧАНИЯ

Для изменения пароля нажмите пиктограмму **обновления**. Будет сгенерирован новый предварительный пароль.

Чтобы подключить устройство к **Wi-Fi Hotspot** (Точка доступа Wi-Fi) автомобиля, выберите положение **ON**(Вкл.) для настройки устройства Wi-Fi. Выберите имя точки доступа Wi-Fi автомобиля. Введите пароль.

# СИСТЕМА ОТСЛЕЖИВАНИЯ SECURE

Функция Secure Tracker предоставляет доступ к службе отслеживания украденного автомобиля. В случае взлома автомобиля или его несанкционированного перемещения для подтверждения действий с владельцем учетной записи связывается центр отслеживания украденных автомобилей. Также для связи с центром отслеживания угнанных автомобилей можно воспользоваться приложением для смартфона Land Rover InControl Remote или телефонным номером, указанным на веб-сайте InControl.

Service Mode (Режим обслуживания) и Transport Mode (Режим транспортировки) могут быть включены или отключены с помощью приложения для смартфона Land Rover InControl Remote или через веб-сайт InControl. Включение и/или активация Service Mode (Режим обслуживания) или Transport Mode (Режим транспортировки) предотвращает срабатывание оповещения об угоне автомобиля во время транспортировки или сервисного обслуживания автомобиля.

Перед обслуживанием или ремонтом автомобиля необходимо включить **Service Mode** (Режим обслуживания).

Перед транспортировкой автомобиля необходимо включить **Transport Mode** (Режим транспортировки).

# ПРИМЕЧАНИЯ

Включение режима транспортировки не влияет на работу системы охранной сигнализации автомобиля.

# ПРИМЕЧАНИЯ

В режиме транспортировки систему охранной сигнализации автомобиля можно включить или выключить только для одного цикла сигнализации. См. МЕНЮ ЩИТКА ПРИБОРОВ.

# ПРИМЕЧАНИЯ

Ответственность за повторную активацию или отключение Service Mode (Режим обслуживания) и Transport Mode (Режим транспортировки) лежит на владельце. Владелец может предварительно определенный период времени, не превышающий 72 часов. При выборе режима обслуживания или режима транспортировки с помощью приложения для смартфона Land Rover InControl Remote максимальный период времени составляет 10 часов. При выборе режима обслуживания или реживания или режима транспортировки с помощью веб-сайта My InControl максимальный период времени составляет 72 часа.

# ПРИМЕЧАНИЯ

**Режим обслуживания** или **режим транспортировки** активен в течение 10 часов с момента его включения. Если автомобиль должен находиться в **режиме обслуживания** или **режиме транспортировки** дольше 10 часов, владельцу потребуется повторно активировать **режим обслуживания** или **режим транспортировки**.

# ПРИМЕЧАНИЯ

Для получения более подробной информации см. раздел "InControl" на веб-сайте Land Rover www.landrover.com/incontrol.